# 5 出欠を連絡する:保護者用

#### 5-1 当日の出欠を登録する

- •メニューから「出欠連絡」を選択してください。
- ・当日の生徒の体調不良等により、出欠を連絡する際に利用してください。
- ・出席で早退予定もない場合、登録は不要となります。

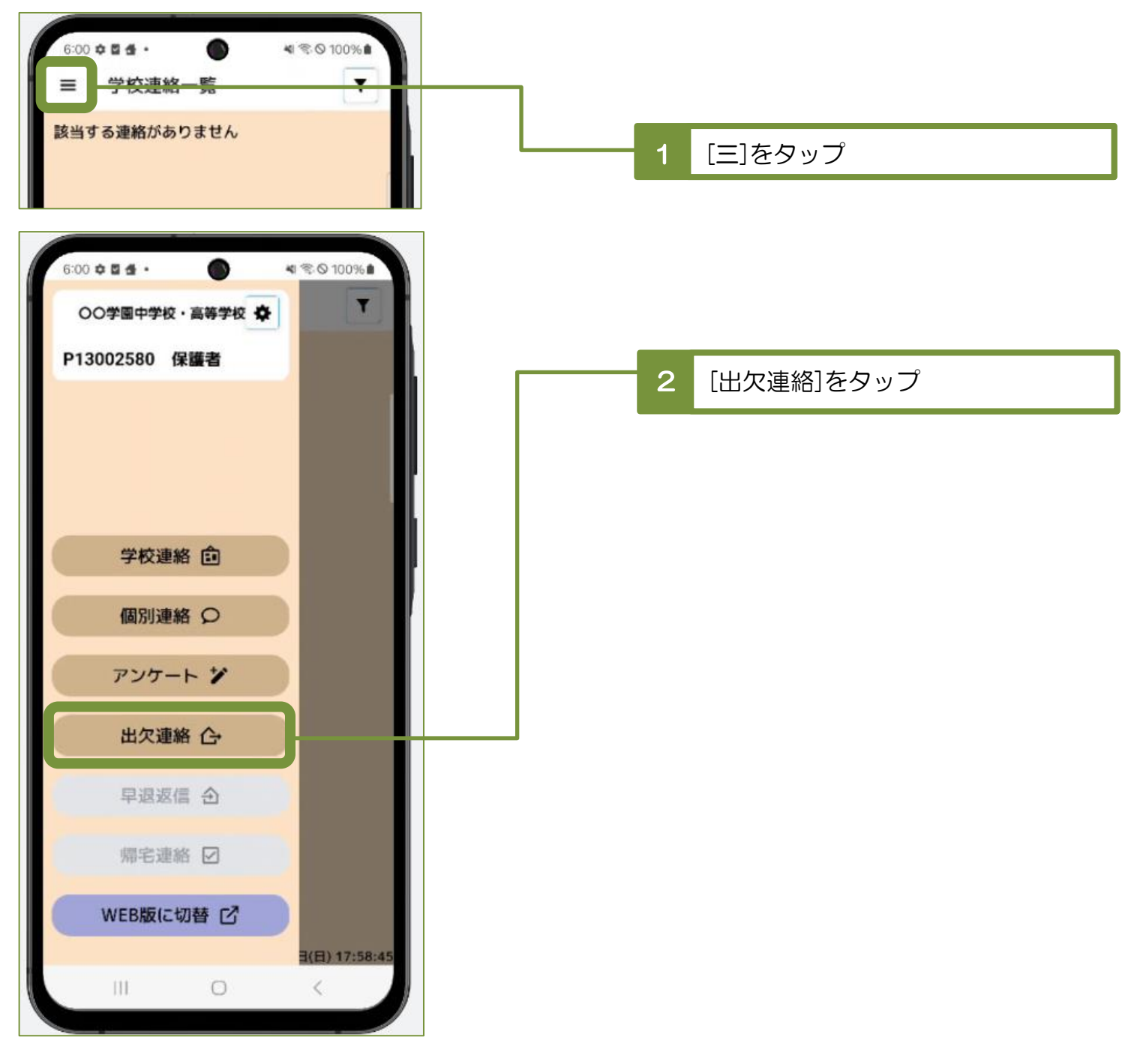

## ※兄弟姉妹が在学されているご家庭

[出欠連絡]クリック後に[生徒選択]画面が表示されますので、 報告する生徒を選択してください。

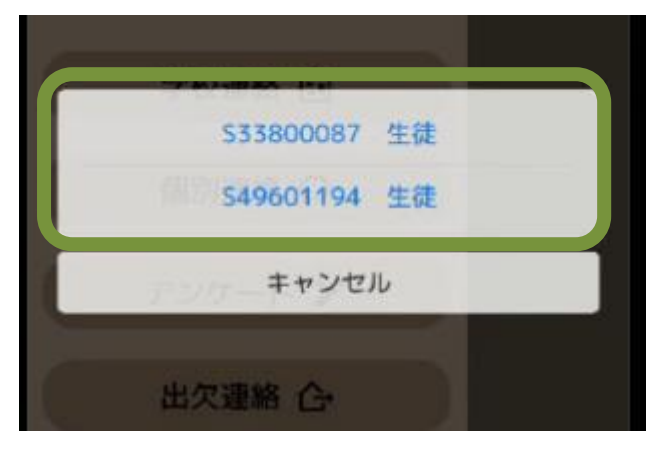

# ※早退を予定していない場合

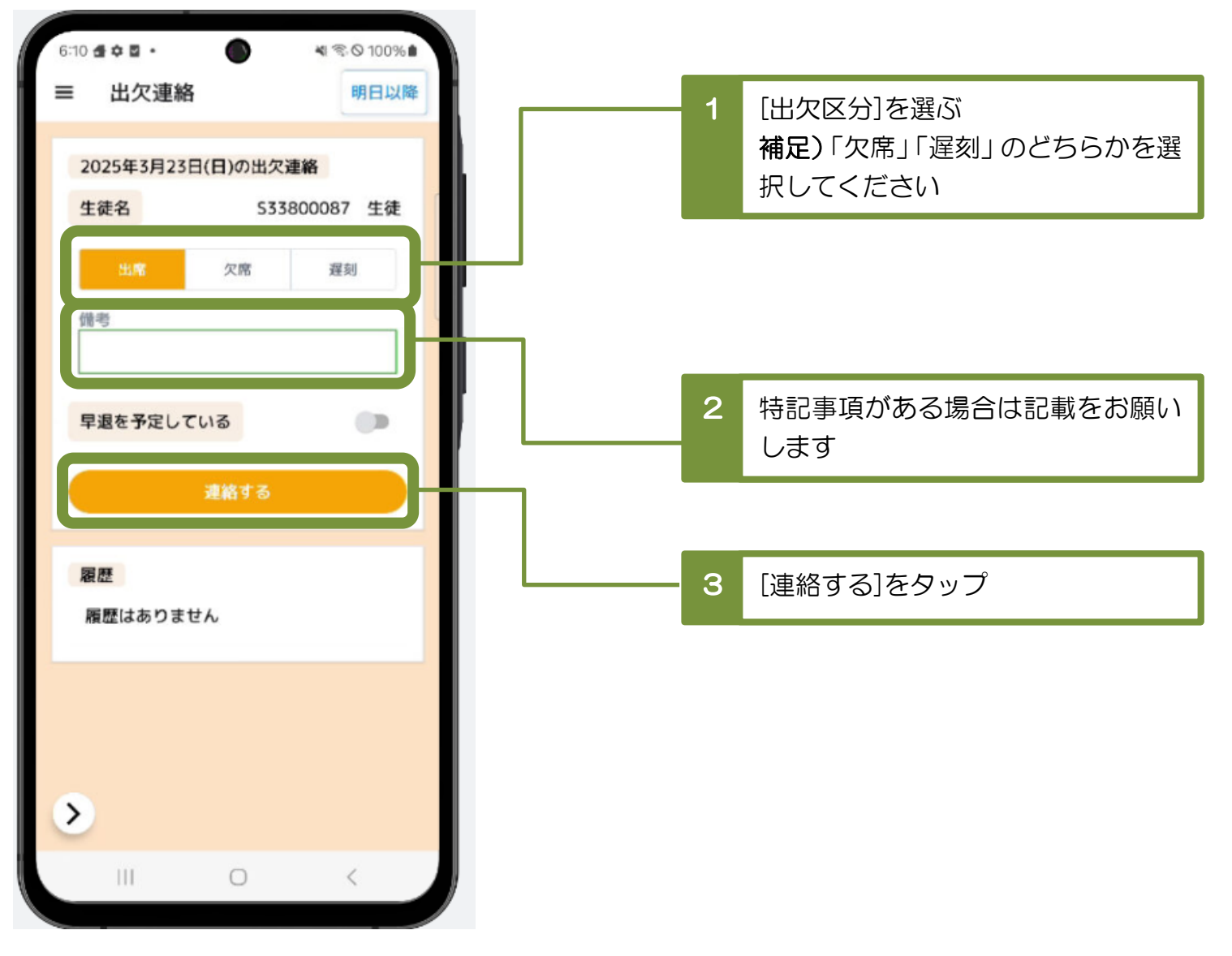

## ※早退を予定している場合 (出欠区分が「(空白)」もしくは「遅刻」)

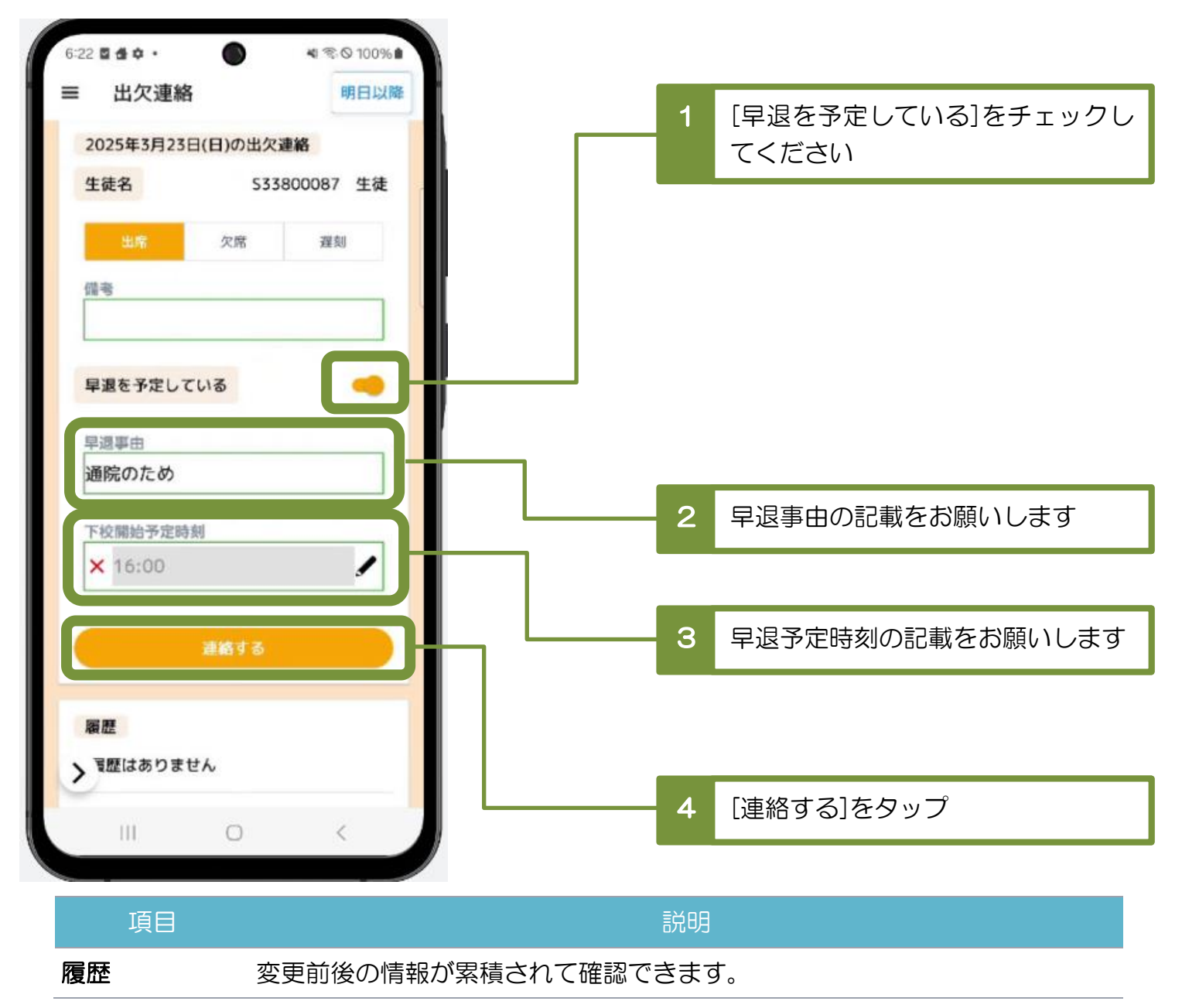

# 5-2 明日以降の出欠を登録する

・ 生徒の感染症等の理由により、明日以降の出欠を登録する際に利用します。

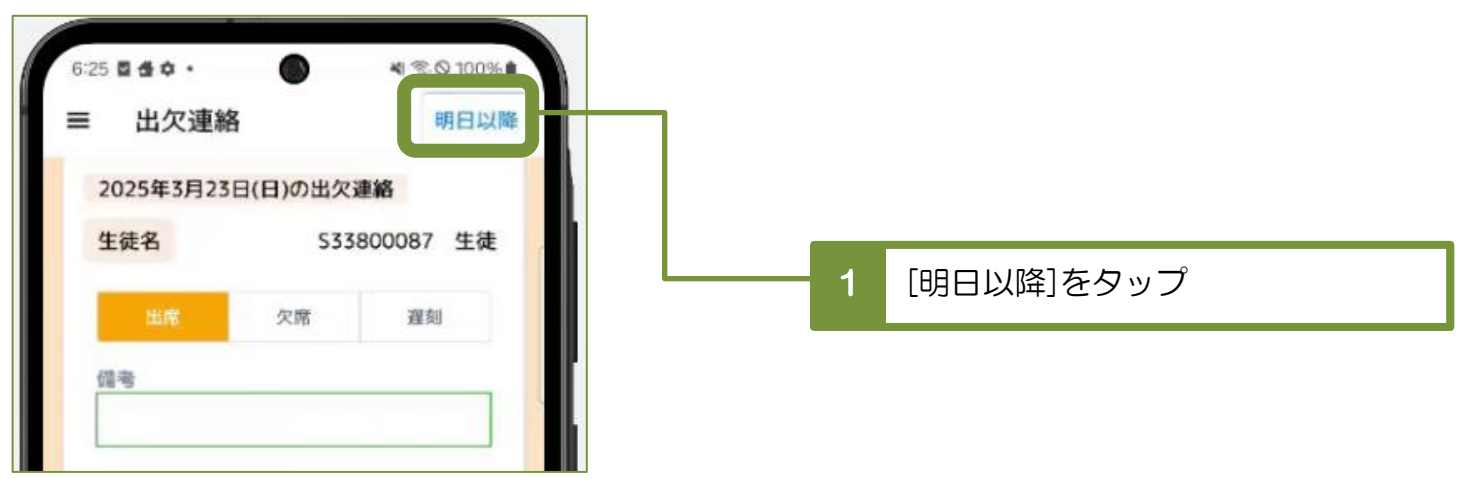

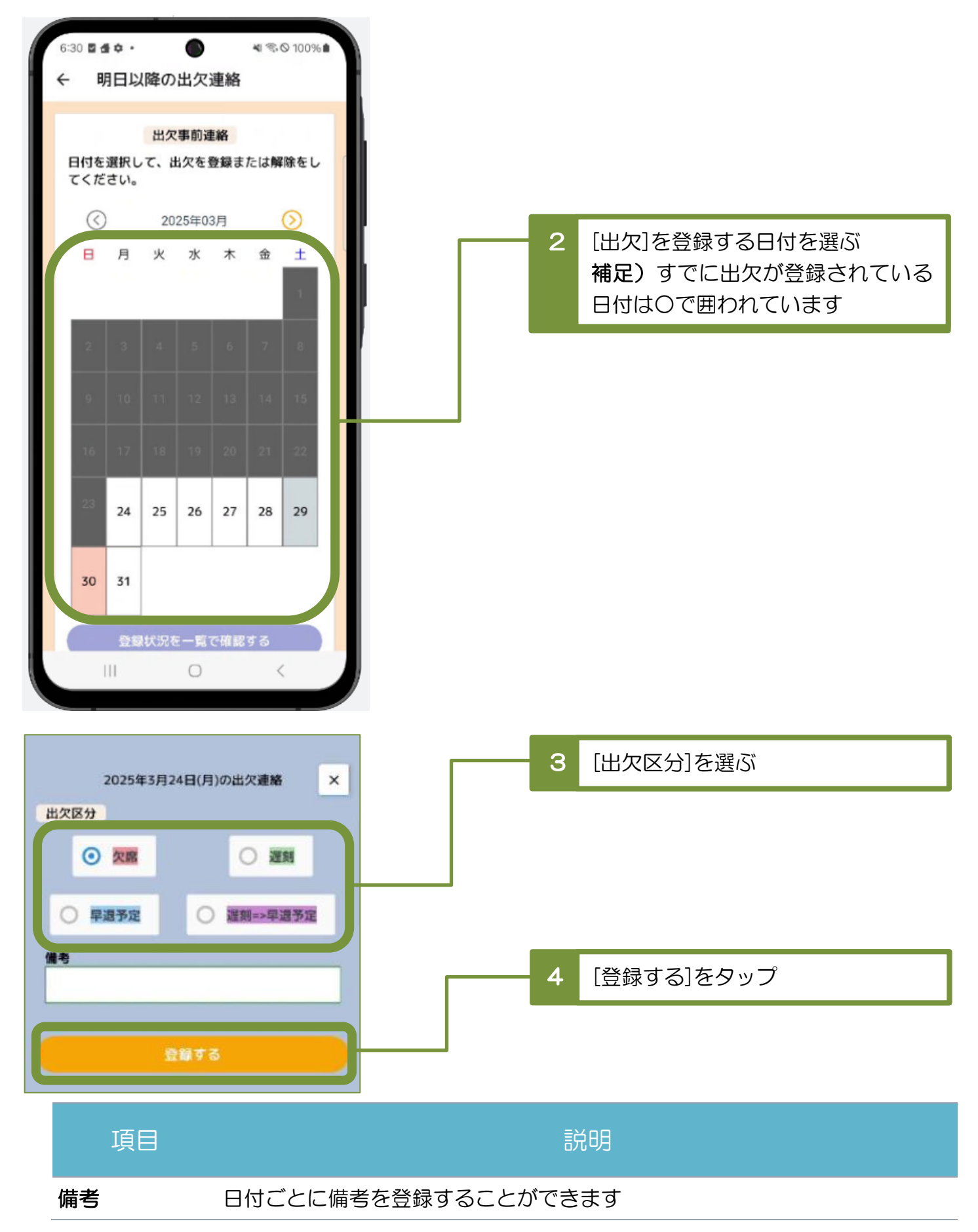